1) Department can login through <u>http://apindustries.gov.in/scstschemes/</u> by selecting on "login" option.

| ⊖Ent      | ⊖Entrepreneur |  |    | Oepartn Oepartn | nent |  |
|-----------|---------------|--|----|----------------------------------------------------------------------------------------------------|------|--|
| User Name | :             |  |    |                                                                                                    |      |  |
| Password  | :             |  |    |                                                                                                    |      |  |
|           |               |  | LO | GIN                                                                                                    |      |  |

2) After logging through department, user have "Pending" or "Approved" options. Pending applications can view through Pending whereas applications which are approved by user can view through Approved option.

| Home   | Log Out Welcome : DO_NELLORE @ |                                                  |            |                                           |              |        |  |  |  |
|--------|--------------------------------|--------------------------------------------------|------------|-------------------------------------------|--------------|--------|--|--|--|
| ending | Ap                             | proved                                           |            |                                           |              |        |  |  |  |
| SLNo.  | Application ID                 | Applicant Name                                   | Mandal     | Course Name                               | Applied Date | Action |  |  |  |
| 1      | EDP1900014                     | eduru nagarjuna (6919432863.)                    | Kodavalur  | Entrepreneurlal Development Progra<br>mme | 10-JUN-2019  | View   |  |  |  |
| 2      | EDP061020180002                | GARLA VENKATESWARLU (<br>9866734779)             | Podlakur   | Entrepreneurial Development Progra<br>mme | 08-OCT-2018  | View   |  |  |  |
| з      | EDP1900025                     | NAGICHETTY VENKATA NANDA<br>KISHORE (9493355423) | Gudur      | Entrepreneurial Development Progra<br>mme | 04-JUL-2019  | View   |  |  |  |
| 4      | EDP1800123                     | BIOYANA JAGADEESH (8897506979)                   | Nellore    | Entrepreneurial Development Progra<br>mme | 08-MAR-2019  | View   |  |  |  |
| 5      | EDP1900016                     | VEELIKACHERLA SAI KUMAR (<br>9-492882492)        | Uidayagiri | Entrepreneurial Development Progra<br>mme | 15-JUN-2019  | View   |  |  |  |

## DEPUTY DIRECTOR LOGIN

## 3) User(Department) will view the application through "View" option in the dashboard.

| Home    | Log Out         |                                                  |            |                                            | . DD_NELLORE_02 |          |
|---------|-----------------|--------------------------------------------------|------------|--------------------------------------------|-----------------|----------|
| Pending | A               | iprovid                                          |            |                                            |                 |          |
| S.No.   | Application ID  | Applicant Name                                   | Mandal     | Course Name                                | Applied Date    | Action   |
| 1       | EDP1900014      | eduru magarjuna (8919432863)                     | Kodavallur | Entrepreneurial Development Progra         | 10-JUN-2019     | <b>(</b> |
| z       | EDP061020100002 | GARLA VENKATESWARLU (<br>9866/734779)            | Podlakur   | Entrepreneurial Development Progra<br>mme  | 08-OCT-2018     | View     |
| з       | EDP1900025      | NAGICHETTY VENKATA NANDA<br>KISHORE (9493355423) | Gudur      | Entrepreneurlal Development Progra<br>mme  | 04-JUL-2019     | View     |
| 4       | EDP-1000123     | BOYANA JAGAD-EESH (8897506979)                   | Nellone    | Entrepreneurlal Development Progra<br>mine | 08-MAR:-2019    | View     |
| 5       | EDP1900016      | VEELIKACHERLA SAI KUMAAR (<br>9492682492)        | Udayagdri  | Entrepreneurlal Development Progra         | 15-JUN-2019     | View     |

4) User (Department) can view, download the documents and based on the verification by the Department – status can be updated by the user.

|                                                                                                    |   |            | ACUT Sufee | the Balls Details                                                                                                    |                                                                                                    |
|----------------------------------------------------------------------------------------------------|---|------------|------------|----------------------------------------------------------------------------------------------------|----------------------------------------------------------------------------------------------------|
| and the estimation dates for the                                                                                                    |   | 1011000000 |            | Applicate                                                                                                    | 22                                                                                                    |
|                                                                                                    |   | -          |            | And an other                                                                                                    | 250407108                                                                                                    |
| and the                                                                                                    |   | ARCTICAL   |            | Matternet.                                                                                                    | an (malipsa)                                                                                                    |
| end to have have been                                                                                                    |   | -          | 6          | Participation and the                                                                                                    | State for large with persons of the second second s |
| area.                                                                                                    |   | 100000     | •          | Manad                                                                                                    | and the second second s |
| tanite .                                                                                                    |   | protecter. |            | Trees                                                                                                    | 10007                                                                                                    |
| and the second second se |   | 1.04       |            | Boaring Saltator                                                                                                    | Attribution .                                                                                                    |
| Acceled mantachines                                                                                                    |   | 8-101      |            |                                                                                                    |                                                                                                    |
| COLORING LIPLONDER                                                                                                    |   |            |            |                                                                                                    |                                                                                                    |
|                                                                                                    | - | 10.00      |            | And in case of the local division of the local division of the loc |                                                                                                    |
|                                                                                                    |   | 1          |            | $\sim$                                                                                                    |                                                                                                    |
|                                                                                                    |   | 4          |            | Supharah at                                                                                                    |                                                                                                    |
|                                                                                                    |   |            |            | interest                                                                                                    |                                                                                                    |
|                                                                                                    |   |            |            | Tool and the second second sec |                                                                                                    |
|                                                                                                    |   |            |            | Tree                                                                                                    |                                                                                                    |
|                                                                                                    |   | 4          |            | Name in                                                                                                    |                                                                                                    |
|                                                                                                    |   |            |            |                                                                                                    |                                                                                                    |
|                                                                                                    |   |            |            |                                                                                                    | <br>                                                                                                    |
| Approve Tenter                                                                                                    |   |            |            | the first binagement and finest correct.                                                                                                    |                                                                                                    |
|                                                                                                    |   |            |            |                                                                                                    |                                                                                                    |
|                                                                                                    |   |            |            |                                                                                                    |                                                                                                    |
|                                                                                                    |   |            |            |                                                                                                    |                                                                                                    |

- a. If information provided by the applicant is valid, then user will select "FIRST BUTTON".
- **b.** If information provided by the applicant isn't valid, then user will require clarification from the applicant ("SECOND BUTTON").

| STATUS           |                                                                                                    |
|------------------|----------------------------------------------------------------------------------------------------|
| Approve Status : | ○I Verified all the above information and documents submitted by the Entrepreneur and found correct<br>○Information and clarification required from the Entrepreneur |
|                  | Approve                                                                                                    |

Clicking on "APPROVE" button by selecting anyone of the status will forward the application to GM\_DIC.

## **GENERAL MANAGER LOGIN**

5) For General Manager, (GM\_DIC) dashboard appears in the below format. It consists of "Pending", Clarification Required" and "Approved" options.

- a. **Pending** Applications that are pending in General Manager will be viewed here.
- **b.** Clarification Required Applications that need clarification from the applicant will be viewed here.
- c. Approved Applications that are approved by the user (GM\_DIC) will be viewed here.

| VC PREPARATION         | Log Out                                                                                     |                                                                                                    |                                                                                                    | GM_DRC_NELLORD                                                                                                    | un menuerin                                                                                                    |
|------------------------|---------------------------------------------------------------------------------------------|----------------------------------------------------------------------------------------------------|----------------------------------------------------------------------------------------------------|----------------------------------------------------------------------------------------------------|----------------------------------------------------------------------------------------------------|
| Clarification Required | Approved                                                                                    |                                                                                                    |                                                                                                    |                                                                                                    |                                                                                                    |
| Application ID         | Applicant Name                                                                              | Interacted                                                                                                    | Course Name                                                                                                    | Apprint Date                                                                                                    | Action                                                                                                    |
| CDP0709100001          | PERAM PARDHASARADHI (<br>9502967443)                                                        | Marripada                                                                                                    | Reimbursement of Course fee for Cont<br>ract Development Programme Scheme                                                                                                    | 07-SEP-2018                                                                                                    | View                                                                                                    |
| CDP1900004             | Vanguri Jagadish Babu (8019294999)                                                          | Nellore (Urbar)                                                                                                    | Reimbursement of Course fee for Cont<br>ract Development Programme Scheme                                                                                                    | 17-JUN-2019                                                                                                    | View                                                                                                    |
| CDP111020180002        | PANABAKA RAJASEKHAR (<br>9949624123)                                                        | Vakadu                                                                                                    | Relimbursement of Course fee for Cont<br>ract Development Programme Scheme                                                                                                    | 11-OCT-2018                                                                                                    | New                                                                                                    |
|                        | Clarification Regulated<br>Application 10<br>CDP0709180001<br>CDP1900004<br>CDP111020180002 | Chartheatton Regulated     Approved       Chartheatton Regulated     Approved       Application B0     Applicant Name       CDP070P180001     PERAM PARDHASARADH81 (<br>902967443)       CDP1900004     Vangerit Jagedish Babu ( 8019294999)       CDP111020180002     PANADAKA RAJASEDHAR (<br>9949624123) | Clarification Regulated     Approved       Clarification Regulated     Approved       Applicant Regulated     Applicant Name       Applicant Regulated     Marriade       CDP0709180001     PERAM PARDHASARADHI (<br>9502967443)     Marriade       CDP1900004     Vanguri Jagadish Babu (8019294999)     Nellising Urban)       CDP111020180002     PANABAKA RAJASIshHAR (<br>9949624123)     Valued | Chartheatton Regulated     Approved     Approved       Chartheatton Regulated     Approved     Manipud     Concentration       Application BO     Application BO     Application BO     Concentration     Concentration       CDP070P180001     PERAM PARDHASARADH81 (<br>9502967443)     Manipudu<br>9502967443)     Manipudu<br>9502967443)     Relimbursement of Course Ree for Cont<br>ract Development Programme Scheme<br>Relimbursement of Course Ree for Cont<br>ract Development Programme Scheme<br>9949641231       CDP111020180002     PAANADAKA RAJASEXHAR (<br>9949641231     Vakadu     Relimbursement of Course Ree for Cont<br>ract Development Programme Scheme | Application B3     Applicant Name     Markal     Course Nome     Application Course Nome     Application Course N |

- 6) User (GM\_DIC) can view the pending applications by selecting "View" option in pending option dashboard.
  - a. If information furnished by applicant is valid, then application will forward to **DISTRICT COLLECTOR**.
  - **b.** If information furnished by applicant isn't valid, then GM\_DIC will suggest applicant by uploading the necessary documents.

|                                                        |                           |                                           | SCST Scher                         | ne Basic Details                        |     |                                   | Reack                |
|--------------------------------------------------------|---------------------------|-------------------------------------------|------------------------------------|-----------------------------------------|-----|-----------------------------------|----------------------|
| Name of the applicant (As per Aadhar Card)*            | ¥                         | MEDA VARA PRASAD                          |                                    | Age(18 to 55)*                          | -   | 20                                |                      |
| Gender*                                                | ¥                         | MALE                                      |                                    | Aadhar No."                             | -   | 247709116635                      |                      |
| PAN No."                                               | ¥                         | СМНРМ96368                                | r.                                 | Mobile No."                             | 1   | 9908158225                        |                      |
| Name of the Father/Husband/Guardian                    | Ξ¥.                       | MEDA YEKAN                                | ANDAM                              | Residential Address                     | 1.4 | DR.NO.27-184, BE<br>CHURCH, YANAM | NDE RCM<br>ALAKUDURU |
| District                                               | ¥                         | Krishna                                   |                                    | Mandal                                  | 1   | Penamaluru                        | •                    |
| Village/city                                           | ¥                         | VUAYAWADA                                 |                                    | Pincode                                 | 1.4 | 520007                            |                      |
| Social Category                                        | ¥                         | \$7                                       |                                    | Educational Qualification               | 1   | GRADUATION                        | •                    |
| Institute Names                                        | ¥                         |                                           |                                    |                                         |     |                                   |                      |
| DOCUMENTS UPLOADED                                     |                           |                                           |                                    |                                         |     |                                   |                      |
| TATUS                                                  |                           |                                           |                                    |                                         |     |                                   |                      |
| Approve Status : OI Verified all th<br>Othermation and | e above in<br>od clarific | nformation and doc<br>ation required from | uments submitte<br>the Entrepreneu | d by the Entrepreneur and found correct |     |                                   |                      |
|                                                        |                           |                                           | (                                  | Approve                                 |     |                                   |                      |

Username and Password is same as Incentives credentials for every department i.e.; (Deputy Director/General Manager/District Collector)